# PUBBLICARE GARA TELEMATICA

- 1. Appalti  $\rightarrow$  Elaborare gara  $\rightarrow$  Gara telematica  $\rightarrow$  Creare appalto
- 2. Inserire descrizione gara
- 3. Testata → Dati di base → Inserire campi obbligatori (Tipo di pubblicazione, Organizzazione acquisti, Gruppo acquisti, Tipologia apertura buste, Data/ora scadenza presentazione offerte, Tipo appalto, Tipo procedura)
- 4. Testata → Dati di base → Inserire eventuali campi facoltativi (Data/ora apertura buste, Data/ora termine anteprima, Data/ora termine richiesta chiarimenti)
- 5. Testata  $\rightarrow$  Documenti di gara  $\rightarrow$  inserire allegati e/o testi
- 6. Salvare  $\rightarrow$  Controllare  $\rightarrow$  Modificare
- Lotti → Aggiungi lotto di gara → inserire campi obbligatori (Descrizione lotto, Importo complessivo lotto, Controllo manodopera, Controllo oneri, Criterio aggiudicazione appalto)
- 8. Lotti → inserire eventuali campi facoltativi (Costo manodopera, Oneri di sicurezza, Codice CIG)
- 9. Salvare  $\rightarrow$  Controllare  $\rightarrow$  Modificare
- 10. Entrare nel dettaglio del lotto (lente):

## > <u>Se il criterio di aggiudicazione è al prezzo più basso:</u>

## Inserimento manuale della posizione:

- 1. Posizione → aggiungere posizione → inserire campi obbligatori (Descrizione, categoria prodotto, Quantità e unità di misura)
- 2. Posizione → inserire eventuali campi facoltativi (Data di consegna, Prodotto verde)

### Inserimento posizione da cataloghi o vetrina

- 1. Posizione → selezionare catalogo → selezionare prodotti → aggiungere al carrello acquisti → chiudere ordine d'acquisto → importa dati da Mepat
- 2. Salvare  $\rightarrow$  Controllare  $\rightarrow$  Modificare
- 3. Entrare nel dettaglio del lotto (lente)  $\rightarrow$  Completare lotto

### > <u>Se il criterio di aggiudicazione è offerta economicamente più vantaggiosa:</u>

- 1. Lotto  $\rightarrow$  documenti obbligatori  $\rightarrow$  selezionare tipologia  $\rightarrow$  selezionare allegati  $\rightarrow$  Aggiungere
- 2. Salvare  $\rightarrow$  Controllare  $\rightarrow$  Modificare
- 3. Lotto → Criteri di valutazione offerta → selezionare punteggio economico selezionare attributi economici → aggiungere descrizione e percentuale → Aggiungere
- 4. Lotto → Criteri di valutazione offerta → selezionare attributi tecnici → aggiungere descrizione e percentuale → Aggiungere
- 5. Salvare  $\rightarrow$  Controllare  $\rightarrow$  Modificare

Inserimento manuale della posizione:

- 1. Posizione →aggiungere posizione → inserire campi obbligatori (Descrizione, categoria prodotto, Quantità e unità di misura)
- 2. Posizione → inserire eventuali campi facoltativi (Data di consegna, Prodotto verde)

### Inserimento posizione da cataloghi o vetrina

1. Posizione → selezionare catalogo → selezionare prodotti → aggiungere al carrello acquisti → chiudere ordine d'acquisto → importa dati da Mepat

### Conclusione in tutti i casi descritti sopra:

11. Salvare  $\rightarrow$  Controllare  $\rightarrow$  Modificare

- 12. Bandierina verde (completare lotto)
- 13. Se nella stessa procedura telematica sono presenti più lotti, ripetere i punti da 7 in poi per ogni lotto
- 14. Fornitori → o inserire direttamente il BP del fornitore → aggiungere fornitore → o selezionare " cercare fornitore" → inserire dati (es. c.f. o p.iva, ragione sociale...) → cerca → ok
- 15. Salvare  $\rightarrow$  Controllare  $\rightarrow$  Modificare  $\rightarrow$  Pubblicare

## PUBBLICARE GARA MASSIMO RIBASSO E PREZZI UNITARI

- 1. Appalti  $\rightarrow$  Elaborare gara  $\rightarrow$  Massimo Ribasso  $\rightarrow$  Creare appalto
- 2. Inserire descrizione gara
- Testata → Dati di base → Inserire campi obbligatori (Tipo di pubblicazione, Organizzazione acquisti, Gruppo acquisti, Tipologia apertura buste, Data/ora scadenza presentazione offerte, Tipo appalto, Tipo procedura)
- 4. Testata → Dati di base → Inserire eventuali campi facoltativi (Data/ora apertura buste, Data/ora termine anteprima, Data/ora termine richiesta chiarimenti)
- 5. Testata  $\rightarrow$  Documenti di gara  $\rightarrow$  inserire allegati e/o testi
- 6. Salvare  $\rightarrow$  Controllare  $\rightarrow$  Modificare
- Lotti → Aggiungi lotto di gara → inserire campi obbligatori (Descrizione lotto, Importo complessivo lotto, Controllo manodopera, Controllo oneri, Criterio aggiudicazione appalto)
- 8. Lotti → inserire eventuali campi facoltativi (Costo manodopera, Oneri di sicurezza, Codice CIG)
- 9. Salvare  $\rightarrow$  Controllare  $\rightarrow$ Modificare
- 10. Entrare nel dettaglio del lotto (lente)

### > <u>Se il criterio di aggiudicazione è "prezzo più basso":</u>

### Inserimento manuale della posizione:

- Posizione → Aggiungere posizione → Inserire campi obbligatori (Descrizione, Categoria prodotto, Quantità, Unità di misura, Importo a ribasso)
- 2. Posizione → inserire eventuali campi facoltativi (Data di consegna, Oneri di sicurezza, prodotto verde)

### Inserimento posizione da cataloghi o vetrina

1. Posizione → selezionare catalogo → selezionare prodotti → aggiungere al carrello acquisti → chiudere ordine d'acquisto→ importa dati da Mepat → inserire importo a ribasso ed eventuali oneri di sicurezza

# Se il criterio di aggiudicazione è "offerta economicamente più vantaggiosa":

- 1. Lotto → documenti obbligatori→ selezionare tipologia → selezionare allegati Aggiungere
- 2. Lotto  $\rightarrow$  Criteri di valutazione offerta  $\rightarrow$  selezionare attributi economici aggiungere descrizione e percentuale  $\rightarrow$  Aggiungere
- 3. Lotto → Criteri di valutazione offerta→ selezionare attributi tecnici aggiungere descrizione e percentuale → Aggiungere

Inserimento manuale della posizione:

- 1. Posizione →aggiungere posizione → inserire campi obbligatori (descrizione, categoria prodotto, quantità, importo a ribasso e unità di misura)
- 2. Posizione →inserire eventuali campi facoltativi (data di consegna, prodotto verde)

#### Inserimento posizione da cataloghi o vetrina

1. Posizione → selezionare catalogo → selezionare prodotti → aggiungere al carrello acquisti → chiudere ordine d'acquisto → importa dati da Mepat → inserire importo a ribasso ed eventuali oneri di sicurezza

#### Conclusione in tutti i casi descritti sopra:

- 11. Salvare  $\rightarrow$  Controllare  $\rightarrow$  Modificare
- 12. Bandierina verde (completare lotto)
- 13.Ripetere i punti dal 7 per ogni lotto "Cercare fornitore"
- 15. Aggiungere fornitori invitati
- 16. Salvare  $\rightarrow$  Controllare  $\rightarrow$  Modificare  $\rightarrow$  Pubblicare